| <mark>1. 登录网址:mis.bjtu.edu.cn</mark> |                                              |          |                            |
|--------------------------------------|----------------------------------------------|----------|----------------------------|
|                                      | 校园信息门户(MIS)                                  |          |                            |
|                                      | ▲ 用户名                                        |          |                            |
|                                      | ▲ 密码                                         |          |                            |
|                                      |                                              |          |                            |
| <mark>2 选择我的应用——32 号应用</mark>        |                                              |          |                            |
|                                      |                                              |          |                            |
|                                      |                                              |          |                            |
|                                      | 32.教务系统<br>面向全校师生提供研究<br>生、本科生教务服务           |          |                            |
| 3. 点击研究生论文                           |                                              |          |                            |
|                                      |                                              |          |                            |
|                                      | 学业进度 📽 研究生论文                                 |          |                            |
|                                      |                                              |          |                            |
| <mark>4. 点击硕士送审-送审论文</mark>          |                                              |          |                            |
|                                      | 欢迎您,杨慧                                       |          |                            |
|                                      | <ul> <li>▶ i论文开题</li> <li>◆ i论文开题</li> </ul> |          |                            |
|                                      | 学位26文 姓名<br>送审结果 开                           |          |                            |
|                                      | <ul> <li>送車论文</li> <li>岡辺</li> </ul>         |          |                            |
| 5 占击重新上传                             | C                                            |          |                            |
|                                      | 希 论交球员 重新上传                                  |          |                            |
|                                      | 论文信息                                         |          |                            |
|                                      | 论文名称 论文文件                                    |          |                            |
| <mark>○ 旧六公→</mark>                  | 评审尚未结束,请耐心等待                                 |          |                            |
|                                      |                                              |          |                            |
| 第 第三父兄は人<br>まとかすかなごか                 |                                              |          |                            |
| 112文名称                               |                                              | 上体       | 浩卜结nd钩建立件 十小子 <sup>@</sup> |
| ISXTI£                               | -                                            | -12<br>- | 1971、大小口田小人工计,大小小服         |